## 广发银行个人银期转账网银签约指南

第一步:登陆广发网上银行首页 http://www.cgbchina.com.cn/,登录

个人网银→投资理财→银期通→银期签约

| h中心   简   繁   EN                  |
|-----------------------------------|
| ٩                                 |
|                                   |
|                                   |
|                                   |
| 转账 0手续费!                          |
| 微信银行                              |
| 先回                                |
|                                   |
| 31712                             |
| ·载厂发手5.银行<br>断通过我行官网或<br>注流手机应用商店 |
| CARGET & VELOCIERANI              |
| #                                 |
|                                   |
| 雇                                 |
|                                   |
| 更多><br>200311                     |
|                                   |
|                                   |
|                                   |

| 页 我的账户 信用卡        | 新新业务 投资理财         | 特账汇款 生活的    | 時 个人贷   | 政 贵宾服务    | 跨現金器       | 安全中心     | 更多功能        |       |        |
|-------------------|-------------------|-------------|---------|-----------|------------|----------|-------------|-------|--------|
| ■投 银行理財 * 信托及     | 法管 〒 保险 〒 基金 〒 智能 | 金 * 劉侠 * 贵金 | 属 * 第金定 | Q * 实物金 * | 证券期现货      | 智汇新世纪    | ▼ 风险测评 董    | 金积存 * | 投资表    |
| 我的资产负债            | 南户                | 统计可能存在超3    | 8、您可点击  | 古佩技纪副新->  | 眼证遗<br>银期源 |          | 油意          | Ø     |        |
|                   |                   | 徒苗          | -       |           |            | -        |             |       |        |
|                   |                   | H-h         |         |           | _          | (0)      | Gaurae      |       |        |
|                   |                   | (98)        |         |           | _          |          | (Those A    |       |        |
| 我的资产总额            |                   | 景金属投资       |         |           |            | 您现在她     | RAR. STO    |       |        |
|                   |                   | 发现随彩资产      |         |           |            | 1        |             |       |        |
|                   |                   | 直销银行资产      |         |           |            | 1000     |             |       |        |
|                   |                   | 其他投资        |         |           |            | Al and a | 00050000000 |       |        |
| 8000 A C 25       |                   | 我的信用卡       |         | 1-        |            | 10000    | -           |       |        |
| SAMULTACTIC CONDO |                   | 我的想数        |         |           |            | 100      |             |       |        |
| 我的资产负债比           |                   |             |         |           |            | 1.000    |             |       |        |
| 我的资产 我的负债         |                   |             |         |           |            |          |             |       |        |
|                   |                   |             |         |           | _          |          |             |       |        |
|                   | 0 63              |             | ±12 1   | 新日期       |            |          | 40082-      | 9550  | 8      |
|                   | C) (10100000000   |             |         |           |            | 1 2 3    |             |       |        |
|                   | ○ 活動行動            |             | 1       |           |            | -        |             | -     |        |
|                   | 活期可用。             | 金額          |         |           |            | 25 🖹     | 融日历         | C     |        |
|                   | 活期东西的             | 金額          |         |           |            | 11 1     | 2020年 - 48  |       | 1.56   |
|                   | (1) 7807          |             | -       | 新行業       |            |          |             | -     |        |
|                   | ~ 4295            |             | 1/10E 3 | Carcinota |            | -        |             | пл    |        |
| 100               |                   |             |         |           | -          | 26 27    | 28 29 30    | 1 2   | *      |
|                   | 8                 |             |         |           |            | Q 35898  | 2019        | 更     | 36-> 1 |
|                   |                   |             |         |           |            | 1 轉收出    | 9年,您有一份#资   | 产明组   | ×      |

## 进入银期签约交易页面,页面显示如下:

|           |                                                                                                  | → 最入信                                                                                                    | 息                                                                                                    | 2                                                                                                    | 确认签约                                                                                                    | 3                                                                                                    | 查看结果                                                                                                    |
|-----------|--------------------------------------------------------------------------------------------------|----------------------------------------------------------------------------------------------------|----------------------------------------------------------------------------------------------------|----------------------------------------------------------------------------------------------------|----------------------------------------------------------------------------------------------------|----------------------------------------------------------------------------------------------------|----------------------------------------------------------------------------------------------------|
|           | ×+.+                                                                                             |                                                                                                    |                                                                                                    |                                                                                                    |                                                                                                    |                                                                                                    |                                                                                                    |
| * 银行贩号:   | "                                                                                                |                                                                                                    | ~                                                                                                    |                                                                                                    |                                                                                                    |                                                                                                    |                                                                                                    |
| * 期货公司: 请 | 输入期货公司名称                                                                                         |                                                                                                    | *                                                                                                    |                                                                                                    |                                                                                                    |                                                                                                    |                                                                                                    |
| * 期货资金账号: |                                                                                                  |                                                                                                    |                                                                                                    |                                                                                                    |                                                                                                    |                                                                                                    |                                                                                                    |
| 电话号码:02   | 0-22552112                                                                                       |                                                                                                    |                                                                                                    |                                                                                                    |                                                                                                    |                                                                                                    |                                                                                                    |
| 手机号码:13   |                                                                                                  |                                                                                                    |                                                                                                    |                                                                                                    |                                                                                                    |                                                                                                    |                                                                                                    |
| 电子邮件:1-   | m                                                                                                |                                                                                                    |                                                                                                    |                                                                                                    |                                                                                                    |                                                                                                    |                                                                                                    |
| 客户地址:     |                                                                                                  |                                                                                                    |                                                                                                    |                                                                                                    |                                                                                                    |                                                                                                    |                                                                                                    |
| 邮政编码:52   | 0000                                                                                             |                                                                                                    |                                                                                                    |                                                                                                    |                                                                                                    |                                                                                                    |                                                                                                    |
|           |                                                                                                  |                                                                                                    |                                                                                                    |                                                                                                    |                                                                                                    |                                                                                                    |                                                                                                    |
|           | T                                                                                                | 舌型                                                                                                    |                                                                                                    |                                                                                                    |                                                                                                    |                                                                                                    |                                                                                                    |
|           | r-2                                                                                              | 生日                                                                                                    |                                                                                                    |                                                                                                    |                                                                                                    |                                                                                                    |                                                                                                    |
|           |                                                                                                  |                                                                                                    |                                                                                                    |                                                                                                    |                                                                                                    |                                                                                                    |                                                                                                    |
|           |                                                                                                  |                                                                                                    |                                                                                                    |                                                                                                    |                                                                                                    |                                                                                                    |                                                                                                    |
|           | * 银行账号: ***<br>* 期货公司: 请<br>* 期货资金账号:<br>电话号码: 02<br>手机号码: 13<br>电子邮件: 1<br>客户地址: '<br>邮政编码: 520 | <ul> <li>・銀行账号:请选择</li> <li>・期货公司: 请输入期货公司名称</li> <li>・期货资金账号:</li> <li>・电活号码: 020-<sup>2</sup></li> <li>・日子邮件: 10</li></ul> | <ul> <li>・ 銀行账号:请选择</li> <li>・ 期货公司: 请输入期货公司名称</li> <li>・ 期货资金账号:</li> <li>・ 租活号码: 020-20110142</li> <li>・ 手机号码: 13:</li></ul> | <ul> <li>・ 銀行账号:请选择</li> <li>・ 期货公司: 请输入期货公司名称</li> <li>・ 期货资金账号:</li> <li>・ 租活号码: 020-^^^</li> <li>・ 租活号码: 13:</li> <li>・ 电子邮件: 1</li> <li>・ 見子邮件: 1</li> <li>・ 加政编码: 52:</li> </ul> | ● 現行账号:       ●         ● 期货公司:       「請輸入期货公司名称         ● 期货资金账号:       ●         ● 現货资金账号:       ●         ● 現货资金账号:       ●         ● 現货资金账号:       ●         ● 取货资金账号:       ●         ● 取货资金账号:       ●         ● 取货资金账号:       ●         ● 取货资金账号:       ●         ● 取货资金账号:       ●         ● 取货资金账号:       ●         ● 取得研:       1.3: | ● 教入信息       ● 執认签约         ● 銀行账号:       ▼         ● 期货公司:       →         ● 期货资金账号:       ●         电活号码:       020-0000014         ● 打号码:       13: | ● 秋倉息       2 确认签约       ③         ● 銀行账号:       ●         ● 期货公司:       「請输入期货公司名称       ●         ● 期货资金账号:       ●         ■ 超音码:       020-201101142         ● 打号码:       131 |

**第二步:**选择已加挂网银的银行账户,期货公司,输入期货资金账户,

页面显示如下:

| 11111111111111111111111111111111111111 |                      |               |              |            |      |   |      |
|----------------------------------------|----------------------|---------------|--------------|------------|------|---|------|
|                                        |                      | (             | 1 录入信        | <b>a</b> 2 | 确认签约 | 9 | 查看结果 |
|                                        | * 银行账号: 6225         | ************* | n            | ~          |      |   |      |
|                                        | * 期货公司:              | 广州金控期         | 货            | ~          |      |   |      |
|                                        | * 期货资金账号: [^^        |               |              |            |      |   |      |
|                                        | 电话号码:020             | UP7           |              |            |      |   |      |
|                                        | 手机号码:134,            |               |              |            |      |   |      |
|                                        | 电子邮件:1267            |               |              |            |      |   |      |
|                                        | 客户地址:北二              |               |              |            |      |   |      |
|                                        | 邮政编码:52、             |               |              |            |      |   |      |
|                                        |                      |               |              |            |      |   |      |
|                                        |                      | 下一步           | 重置           |            |      |   |      |
|                                        |                      |               |              |            |      |   |      |
| 😌 说明                                   |                      |               |              |            |      |   |      |
| 1、请您在营业时间内 ( 通常为                       | 交易日的8:30-16:00,具体以期货 | 公司服务启动时间为     | )准)办理银期转则    | ₭;         |      |   |      |
| 2、请您在营业时间内(通常为                         | 交易日的20:30-次日2:30,具体以 | 期货公司服务启动时     | 间为准)<br>力理银车 | 朝业务。       |      |   |      |

第三步:点击"下一步",则进入确认签约页面,页面显示如下:

|            |             |          | <ol> <li>         录入     </li> </ol> | 信息 | 2 1   | 制、签约      | 3 <u> </u> |
|------------|-------------|----------|--------------------------------------|----|-------|-----------|------------|
| 银行账号:      | 6225*****   |          |                                      | ,  | 明货公司: | 广州金控      | 期货         |
| 期货资金账号:    | 90110000    |          |                                      | E  | B话号码: | 62 JJZ1   | 12         |
| 手机号码:      | 12          |          |                                      | E  | 电子邮件: | 1000 Line | -n         |
| 邮政编码:      | 520000      |          |                                      |    |       |           |            |
| 客户地址:      | hars +=== 5 |          |                                      |    |       |           |            |
| * 期货资金密码:  |             |          |                                      |    |       |           |            |
|            | 本人已认真阅读并同   | 意《广发银行银期 | 转账服务协议》                              |    |       |           |            |
| 安全认证方式:    | ●手机动态验证码    | Key      | Key盾                                 |    |       |           |            |
| * 输入动态验证码: |             | ▶获取验证码   | 6                                    |    |       |           |            |
| (d 88      |             |          | 上一步                                  |    |       |           |            |

**第四步:**输入完整页面信息,点击协议,页面展示协议内容,勾选协议阅读 框,点击"确认",进入结果页面,页面显示如下:

|            | •              | 录入信息 | 2 确认签约 | <b>3</b> 查看结果 |
|------------|----------------|------|--------|---------------|
| 银期签约已/     | 成功             |      |        |               |
| 以下是您银期签约信息 |                |      |        | と言くなる         |
| 银行账号:      | 6225******8066 |      | 期贷公司:  | 1 州金拴期贷       |
| 期货资金账号:    | 90095364       |      | 电话号码:  | 020-32652112  |
| 手机号码:      | 1341111111     |      | 电子邮件:  | 136@126.com   |
| 邮政编码:      | 520000         |      |        |               |
|            |                |      |        |               |